郑博之 2020-03-28 发表

udos-openstack-compute udos-openstack-compute udos-openstack-compute

| 组网及说明                                                                       |
|-----------------------------------------------------------------------------|
| CloudOS版本: E1139H06 (单机模式)                                                  |
| 问题描述                                                                        |
| 现场固化容器时出错,想回退到上一次正常的容器,再重新固化。                                               |
| 过程分析                                                                        |
| 需要找到现场上一次正确固化的镜像,再回退到正确的镜像。                                                 |
| 解决方法                                                                        |
| 1、 查看pod的相关image情况,确定要还原到的是7月份之前的。                                          |
| docker images   grep openstack-compute                                      |
| Troot@Lvmeng.Ell30H06 update_image/# docker images   grep openstack-compute |

E1139406 c22ala503da3 E1139406-20190828171134 9a9ea7e73927 E1139406-20190828170758 ca8b3e41b7f0 7 seconds ago 1.847 GB 3 minutes ago 1.845 GB 7 months ago 1.799 GB

2、 查看要还原的pod。这里为openstack-compute。

| [root@Lymeng            | -E1139H06 update image]  | source | /opt/bin/co | mmon/tool.s | h    |              |              |
|-------------------------|--------------------------|--------|-------------|-------------|------|--------------|--------------|
| [root@Lymeng            | -E1139H06 update_image]  | # pod  |             |             |      |              |              |
| NAMESPACE               | NAME                     | READY  | STATUS      | RESTARTS    | AGE  | IP           | NODE         |
| default                 | coreapirc-72j7a          | 1/1    | Running     | 2           | 38d  | 10.101.73.8  | 172.25.48.81 |
| default                 | host1755rc-7arrk         | 1/1    | Running     | G           | 525  | 10.101.73.12 | 172.25.48.81 |
| default                 | host214rc-8vfpr          | 1/1    | Running     | 0           | 52s  | 10.101.73.13 | 172.25.48.81 |
| default                 | openstackrc-n3d36        | 1/1    | Running     | G           | lh   | 10.101.73.15 | 172.25.48.81 |
| default                 | parametcdrc-ghspa        | 1/1    | Running     | 2           | 38d  | 10.101.73.7  | 172.25.48.81 |
| default                 | portalrc-efigo           | 1/1    | Running     | 2           | 38d  | 10.101.73.5  | 172.25.48.81 |
| default                 | postgresglrc-6is32       | 1/1    | Running     | 2           | 38d  | 10.101.73.6  | 172.25.48.81 |
| default                 | rabbitmorc-aa8e5         | 1/1    | Running     | 2           | 38d  | 10.101.73.9  | 172.25.48.81 |
| default                 | rdbrc-5fss9              | 1/1    | Running     | 2           | 38d  | 10.101.73.11 | 172.25.48.81 |
| default                 | webapprc-ivf4u           | 1/1    | Running     | 2           | 38d  | 10.101.73.10 | 172.25.48.81 |
| tool be a second second | high a day with a passif | 3.13   |             |             | 0.04 | 10 101 70 4  | 170 05 10 01 |

3、 可用 rc 命令找到容器名称,可以通过"kubectl edit rc <ro名称>"命令看rc文件,找到该容器当前使用的镜像。

| [root@Lvmeng- | E1139H06 update | image]# | rc         |                  |  |
|---------------|-----------------|---------|------------|------------------|--|
| NAMESPACE     | NAME            | DESIRE  | D CURREN   | T AGE            |  |
| default       | coreapirc       | 1       | 1          | 43d              |  |
| default       | host1)/55rc     | 1       | 1          | lh               |  |
| default       | host214rc       | 1       | 1          | 51m              |  |
| default       | openstackrc     | 1       | 1          | 43d              |  |
| default       | parametcdrc     | 1       | 1          | 43d              |  |
| default       | portalrc        | 1       | 1          | 43d              |  |
| default       | postgresqlrc    | 1       | 1          | 43d              |  |
| default       | rabbitmgrc      | 1       | 1          | 43d              |  |
| default       | rdbrc           | 1       | 1          | 43d              |  |
| default       | webapprc        | 1       | 1          | 43d              |  |
| kube-system   | kube-dns-v17.1  | 1       | 1          | 43d              |  |
| [root@Lvmeng- | E1139H06 update | image]# | kubectl ed | it rc host1755rc |  |

可以通过搜索image字段找到当前使用镜像名称。

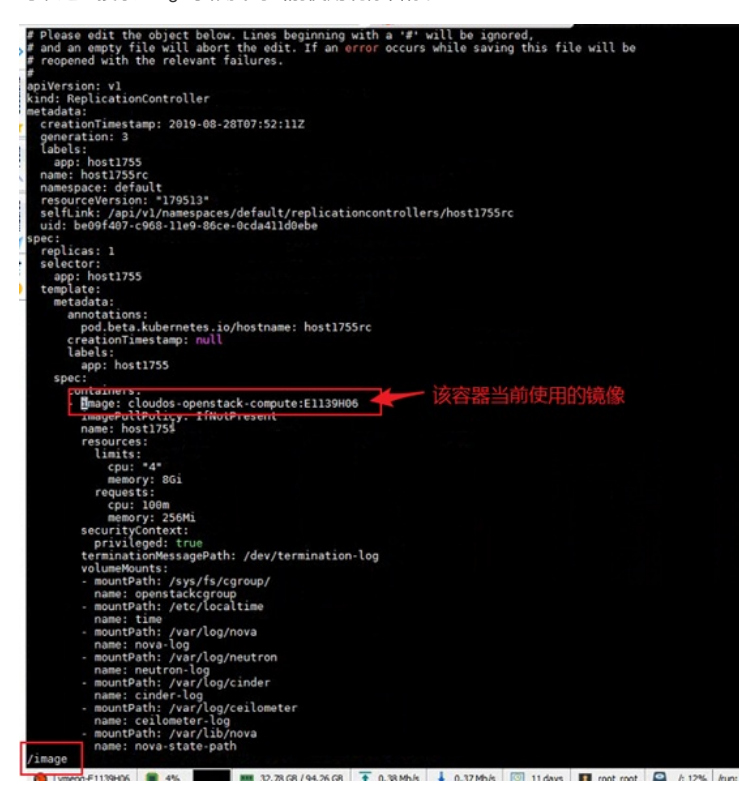

## 4、 要删掉镜像之前,需要把使用镜像的容器先暂停。

kubectl scale rc <要暂停的pod的rc> --replicas=0 【如果暂停pod, 在还原镜像后, 需要置为1启动p od】

| [root@Lvmen<br>replication<br>replication | g-El139H06 update_ima<br>controller =host1755<br>controller =host214r | age]# ku<br>rc" scal<br>c" scale | bectl scal<br>ed<br>d | e rc hosti | .755rc h | ost214rcrepl | icas=0       |
|-------------------------------------------|-----------------------------------------------------------------------|----------------------------------|-----------------------|------------|----------|--------------|--------------|
| 暂停后可じ                                     | 人使用pod命令,来                                                            | 看容器                              | 是否已经                  | 至暂停。       |          |              |              |
| [root@Lvmeng                              | -E1139H06 update_image](                                              | pod                              |                       |            |          |              |              |
| NAMESPACE                                 | NAME                                                                  | READY                            | STATUS                | RESTARTS   | AGE      | IP           | NODE         |
| default                                   | coreapirc-72j7a                                                       | 1/1                              | Running               | 2          | 38d      | 10.101.73.8  | 172.25.48.81 |
| default                                   | openstackrc-n3d36                                                     | 1/1                              | Running               | 0          | 1h       | 10.101.73.15 | 172.25.48.81 |
| default                                   | parametcdrc-ghspa                                                     | 1/1                              | Running               | 2          | 38d      | 10.101.73.7  | 172.25.48.81 |
| default                                   | portalrc-efigo                                                        | 1/1                              | Running               | 2          | 38d      | 10.101.73.5  | 172.25.48.81 |
| default                                   | postgresglrc-6is32                                                    | 1/1                              | Running               | 2          | 38d      | 10.101.73.6  | 172.25.48.81 |
| default                                   | rabbitmgrc-aa8e5                                                      | 1/1                              | Running               | 2          | 38d      | 10.101.73.9  | 172.25.48.81 |
| default                                   | rdbrc-5fss9                                                           | 1/1                              | Running               | 2          | 38d      | 10.101.73.11 | 172.25.48.81 |
| default                                   | webapprc-ivf4u                                                        | 1/1                              | Running               | 2          | 38d      | 10.101.73.10 | 172.25.48.81 |
| kube-system                               | kube-dns-v17.1-833zf                                                  | 3/3                              | Running               | 6          | 38d      | 10.101.73.4  | 172.25.48.81 |

5、 找到当前使用的镜像,将其tag移除。

docker rmi <当前使用的镜像名称>:<当前使用的镜像tag>

| [root@Lymeng-E1139H06 update_image]# docker image | ges   grep openstack-compute       |              |               |          |
|---------------------------------------------------|------------------------------------|--------------|---------------|----------|
| 172.25.48.81:9999/cloudos-openstack-compute       | E1139H06                           | c22a1a583da3 | 2 minutes ago | 1.847 68 |
| cloudes - openstack - compute                     | E1139H06                           | c22a1a583da3 | 2 minutes ago | 1.847 68 |
| cloudos-openstack-compute                         | E1139H06-20190828171134            | 9a9ea7e73927 | 6 minutes ago | 1.845 68 |
| cloudes-openstack-compute                         | E1139H06-20190828170758            | catble41b7f0 | 7 months ago  | 1.799 68 |
| [root8Lymeng-E1139H06 update image]# docker rmi o | cloudos-openstack-compute:E1139H06 |              |               |          |
|                                                   |                                    |              |               |          |

将要使用的镜像打上当前镜像标签。如这里要还原到7月前的镜像,其镜像uuid为ca8b3e41b7f0。 docker tag <要使用的镜像的uuid> <当前镜像标签>

| [root@Lymeng-E1139006 update_image]# docker tag ca8b3e4 | 1b7f0 cloudos-openstack-compute: | E1139H05     |               |          |
|---------------------------------------------------------|----------------------------------|--------------|---------------|----------|
| [root@Lymeng-E1139H06 update_image]# docker images   g  | rep openstack-compute            |              |               |          |
| 172.25.48.81:9999/cloudos-openstack-compute             | E1139H06                         | c22a1a583da3 | 3 minutes ago | 1.847 68 |
| cloudos-openstack-compute                               | E1139H06-20190828171134          | 9a9ea7e73927 | 7 minutes ago | 1.845 GB |
| cloudos-openstack-compute                               | E1139H06                         | ca8b3e41b7f0 | 7 months ago  | 1.799 GB |
| cloudos-openstack-compute                               | E1139H06-20190828170758          | ca8b3e41b7f0 | 7 months ago  | 1.799 68 |

类似的,将镜像仓库的镜像先去tag,然后将要使用的镜像打上镜像仓库标签。

| <pre>[root@Lvmeng-Ell39H06 update_image]# docker rmi 172.25.</pre> | 48.81:9999/cloudos-openstack-comp | ute:E1139H06       |               |          |
|--------------------------------------------------------------------|-----------------------------------|--------------------|---------------|----------|
| Untagged: 172.25.48.81:9999/cloudos-openstack-compute:E            | 1139H06                           |                    |               |          |
| Deleted: sha256:c22a1a583da38375b3d678ce42bce976043eec9            | 24389997af6a3a8d6aa615ea8         |                    |               |          |
| Deleted: sha256:a9760715caalfb0514ddc7beb25d91c1f6cf3a4            | f6590a3c005bf6206c4c36c08         |                    |               |          |
| Deleted: sha256:4d98f001e87b503333da0b43be81341d48ae3ac            | a7a479b482241efe09cdf049a         |                    |               |          |
| Deleted: sha256:49c1fd07b63430804703d2f883bb996bc05a23b            | 72bf20ec04306f4b0543114ff         |                    |               |          |
| Deleted: sha256:7f3adc762895ba45e845f8bb4781ea876a0ad87            | d8cc2e875cfa723b2be27ac69         |                    |               |          |
| Deleted: sha256:add853823d4553143b73d92e4a33a2068d1e5b2            | 70d8e3cc58e132bcc68eb1e77         |                    |               |          |
| [root@Lymeng-E1139H06 update image]# docker ca8b3e41b7f            | 0 172.25.48.81:9999/cloudos-opens | tack-compute:E1139 | H06           |          |
| docker: 'ca8b3e41b7f0' is not a docker command.                    |                                   |                    |               |          |
| See 'dockerhelp'.                                                  |                                   |                    |               |          |
| [root@Lymeng-E1139H06 update image]# docker tag ca8b3e             | 41b7f0 172.25.48.81:9999/cloudos- | openstack-compute: | E1139H06      |          |
| [root@Lymeng-E1139H06 update image]# docker images   g             | rep openstack-compute             |                    |               |          |
| cloudos-openstack-compute                                          | E1139H06-20190828171134           | 9a9ea7e73927       | 8 minutes ado | 1.845 GB |
| 72.25.48.81:9999/cloudos-openstack-compute                         | E1139H06                          | ca8b3e41b7f0       | 7 months ago  | 1.799 GB |
| cloudos-openstack-compute                                          | E1139H06                          | ca8b3e41b7f0       | 7 months ago  | 1.799 GB |
| cloudos-openstack-compute                                          | E1139H06-20190828170758           | ca8b3e41b7f0       | 7 months ago  | 1.799 GB |
| I                                                                  |                                   |                    |               |          |

至此,可以看到,当前镜像和仓库镜像的tag和uuid,都是要使用的镜像,即7月份前的镜像,uuid为ca 8b3e41b7f0。即镜像还原完成。

如果是多节点情况,可以在每个节点上执行一次相同的操作。最终检查每个节点上,确保镜像是目标 还原的镜像,且有同样的tag,uuid也一样。